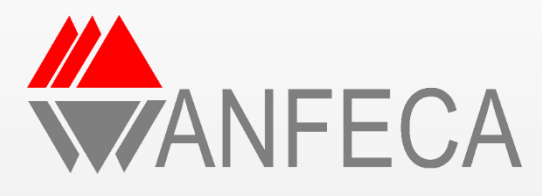

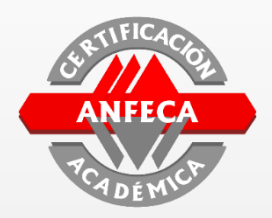

# Certificación Académica

## Instructivo para el envío de archivos mediante Google Drive

## Contenido

- 1. Crear cuenta de Google
- 2. Subir carpeta a Google Drive
- 3. Configurar Carpeta privada a pública
- 4. Obtener vínculo para compartir carpeta de Google Drive
- 5. Pegar vínculo obtenido de Google Drive al Sistema de Información del Proceso de Certificación Académica

# Paso 1: Crear cuenta en Google

Este paso se puede omitir si ya posee una cuenta de Google/Gmail Si no tiene una cuenta de google, puede crearla en la siguiente dirección: www.google.com

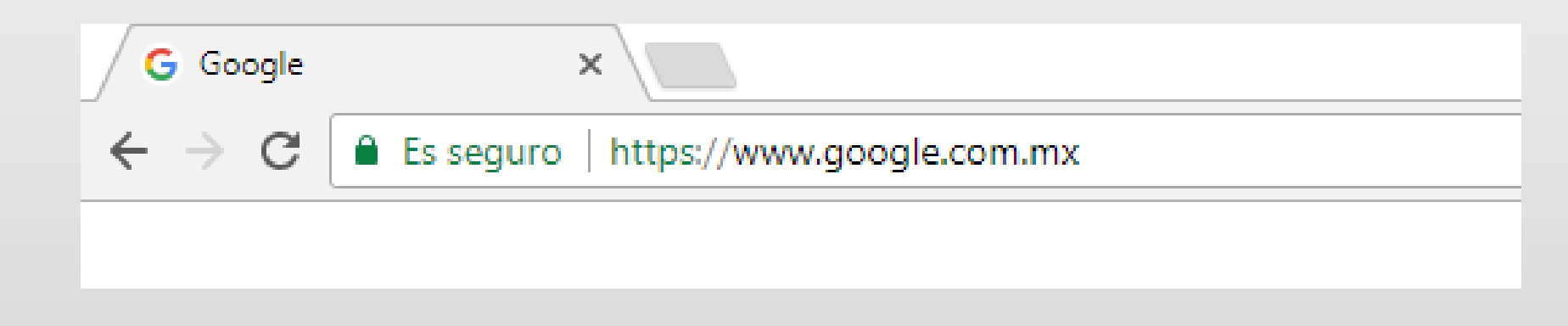

## a) Crear cuenta de Google

### Ubicar la opción Gmail en la parte superior derecha y dar clic en Gmail

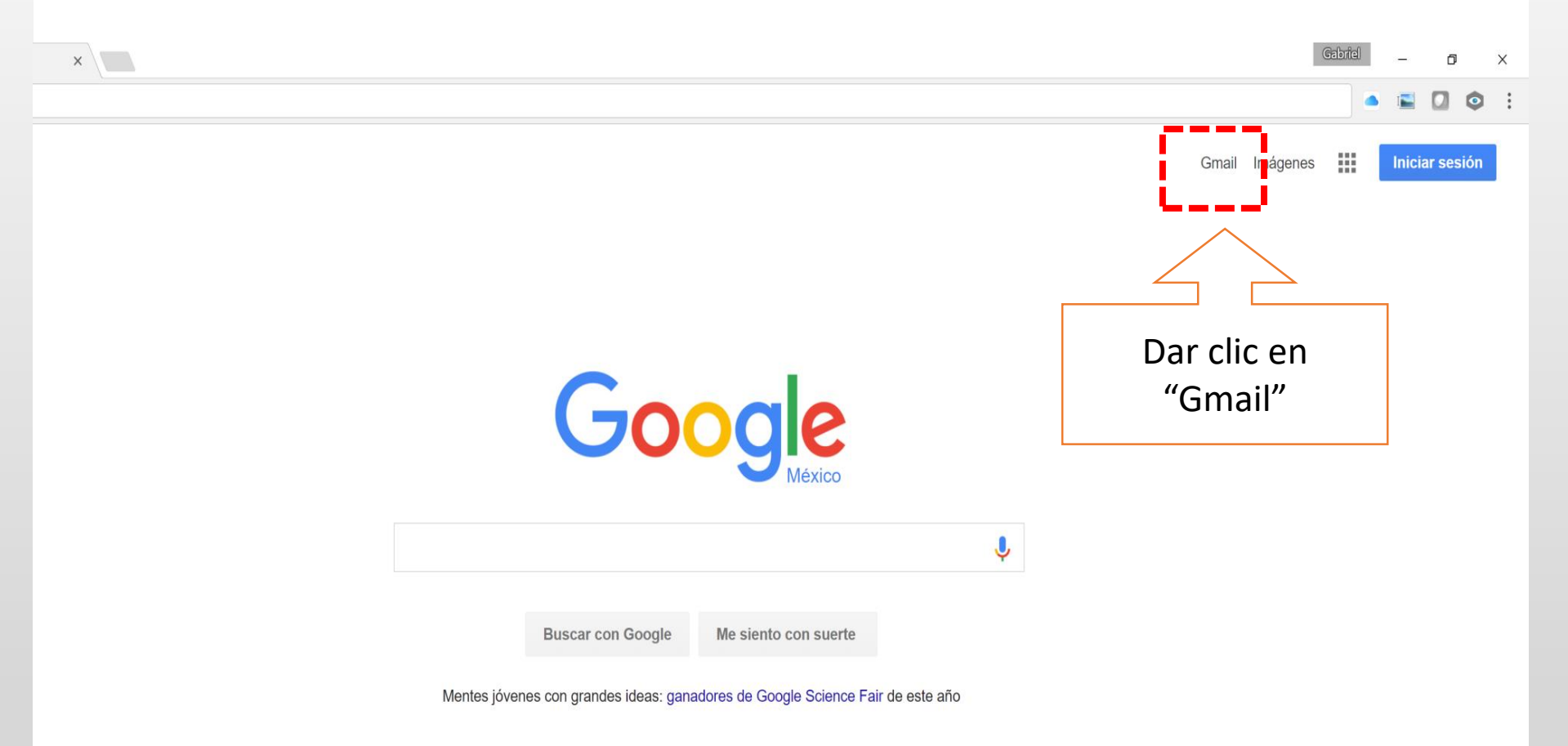

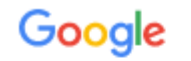

### Selecciona una cuenta

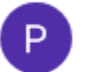

Patricia Reyes patricia.rgp3@gmail.com Se ha cerrado la sesión

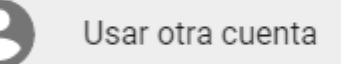

Dar clic en "Usar otra cuenta"

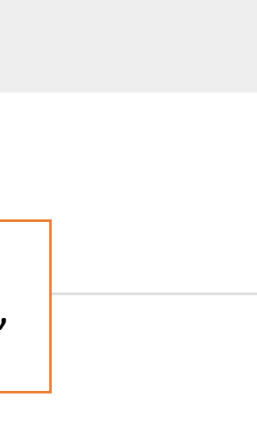

## Google

### Iniciar sesión Ir a Gmail

Correo electrónico o teléfono

¿Has olvidado tu correo electrónico?

| Más opciones   | SIGUIENTE |  |
|----------------|-----------|--|
|                |           |  |
| Dar clic en    |           |  |
| "Mas opciones" |           |  |

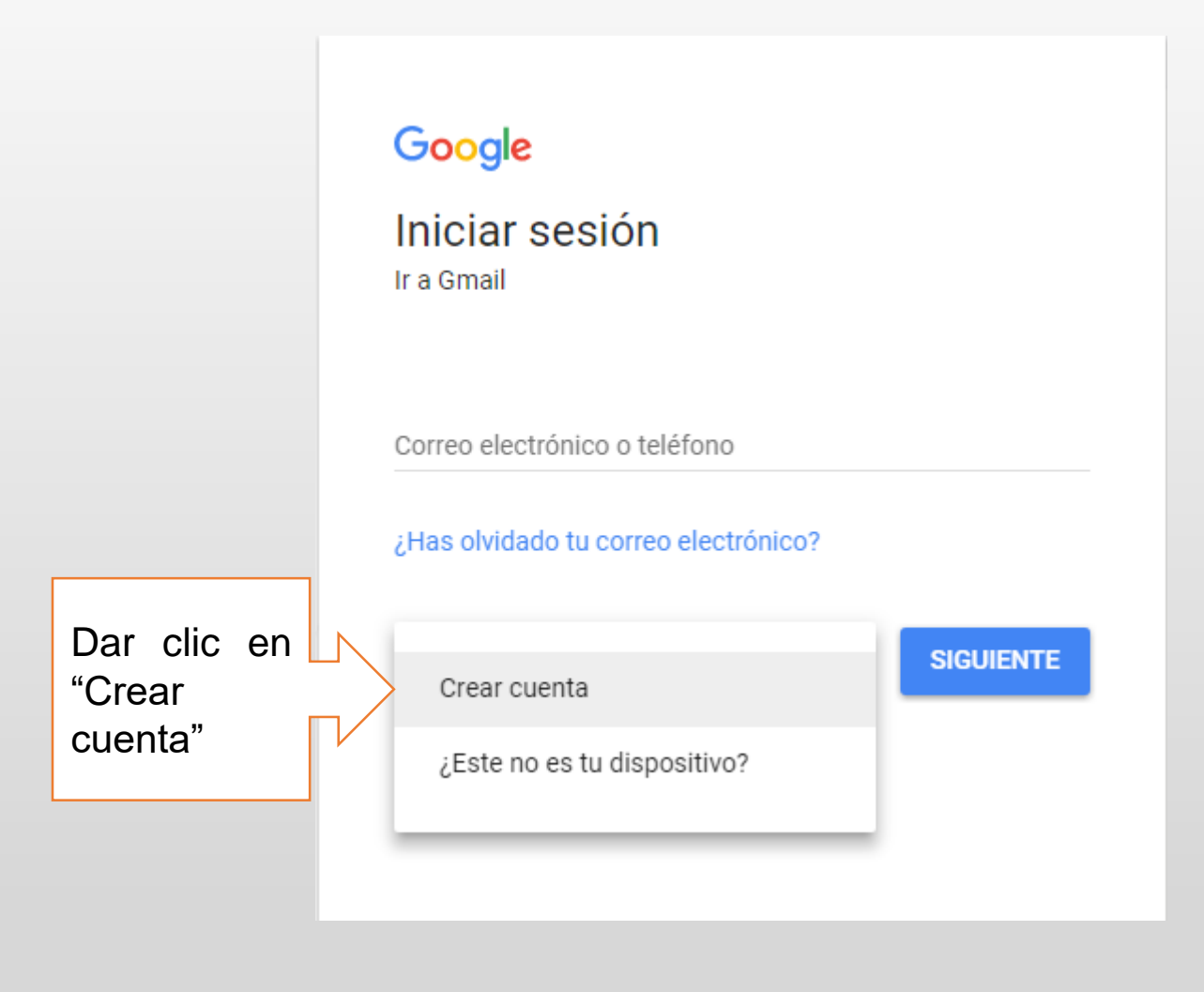

🖌 Ġ Crea tu cuenta de Google 🗙

ttps://accounts.google.com/SignUp?service=mail&continue=https%3A%2F%2Fmail.google.com%2Fmail%2F&ltmpl=default

|          | Solo necesitas una cuenta                  |           | Nombre                                 |
|----------|--------------------------------------------|-----------|----------------------------------------|
| Ac       |                                            | gratuita. | Nombre                                 |
|          |                                            | •         | Nombre de usuario                      |
|          | Proporcionar los datos                     |           | Contraseña                             |
| Cambia d | que se solicitan                           |           | Confirma tu contrase                   |
|          | Se sugiere escribir y guardar el nombre de |           | Fecha de nacimiento                    |
|          | usuario y contraseña en un lugar seguro    | $\Box$    | Sexo                                   |
|          |                                            |           | Selecciona tu género<br>Teléfono móvil |
|          |                                            |           | • +52                                  |
|          |                                            |           | Tu dirección de corre                  |
|          |                                            |           |                                        |

Apellidos @gmail.com ña Año \$ \$ o electrónico actual Ubicación

México

Siguiente paso

| Es     | impo         | ortante |  |  |
|--------|--------------|---------|--|--|
| que    | propo        | rcione  |  |  |
| estos  | dato         | s ya    |  |  |
| que    | con          | ellos   |  |  |
| podrá  | recu         | uperar  |  |  |
| su cor | u contraseña |         |  |  |

| Victor         |              | Godine    | Z              |
|----------------|--------------|-----------|----------------|
| Elige tu nomb  | ore de usua  | rio       |                |
| victor.godine: | z.paredes    |           | @gmail.com     |
| Crea una con   | traseña      |           |                |
| •••••          |              |           |                |
| Confirma tu c  | ontraseña    |           |                |
| •••••          |              |           |                |
| Fecha de nac   | imiento      |           |                |
| 12 E           | nero         | \$        | 1970           |
| Sexo           |              |           |                |
| Hombre         |              |           | \$             |
| Teléfono celu  | lar          |           |                |
| +5255          | 10082808     |           |                |
| Tu dirección d | de correo el | ectrónico | actual         |
| gabriel0ggg@   | gmail.com    |           |                |
| Ubicación      |              |           |                |
| México         |              |           | +              |
|                |              |           |                |
|                |              |           | Siguianta paca |

 $\leftarrow$ 

Gabriel – 🗇 🗙

٥

C https://accounts.google.com/SignUp?service=mail&continue=https%3A%2F%2Fmail.google.com%2Fmail%2F%3Ftab%3Dwm&ltmpl=default

Solo

### G M

## Privacidad y condiciones

Al seleccionar "Acepto", está de acuerdo con las Condiciones del servicio de Google.

También acepta nuestra Política de privacidad, que describe la forma en que procesamos su información, lo que incluye estos temas clave:

ambia de dispositivo y c

#### Datos que procesamos cuando usa Google

- Por ejemplo, cuando usa los servicios de Google para escribir un mensaje en Gmail o un comentario en un video de YouTube, almacenamos la información que genera.
- Por ejemplo, cuando busca un restaurante en Google Maps o mira un video en YouTube, procesamos información sobre esa actividad, lo que incluye los siguientes datos: el video que miró, los ID del dispositivo, las direcciones IP, los datos de cookie y la ubicación.
- Además, procesamos la información mencionada anteriormente cuando usa apps o sitios que utilizan servicios de Google, como anuncios. Analytics o el reproductor de video de YouTube

CANCELAR

@gmail.com

Godinez

ectrónico actual

Desplazar la barra de scroll hacia abajo para que se active el botón de aceptar G Crea tu cuenta de Googl∈ ×

 $\leftarrow \rightarrow$ 

C https://accounts.google.com/SignUp?service=mail&continue=https%3A%2F%2Fmail.google.com%2Fmail%2F%3Ftab%3Dwm&ltmpl=default

Solo

G M

## Privacidad y condiciones

Al seleccionar "Acepto", está de acuerdo con las Condiciones del servicio de Google.

También acepta nuestra Política de privacidad, que describe la forma en que procesamos su información, lo que incluye estos temas clave:

ambia de dispositivo y c

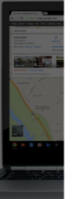

#### Datos que procesamos cuando usa Google

- Por ejemplo, cuando usa los servicios de Google para escribir un mensaje en Gmail o un comentario en un video de YouTube, almacenamos la información que genera.
- Por ejemplo, cuando busca un restaurante en Google Maps o mira un video en YouTube, procesamos información sobre esa actividad, lo que incluye los siguientes datos: el video que miró, los ID del dispositivo, las direcciones IP, los datos de cookie y la ubicación.
- Además, procesamos la información mencionada anteriormente cuando usa apps o sitios que utilizan servicios de Google, como anuncios. Analytics o el reproductor de video de YouTube.

CANCELAR

ACEPTO

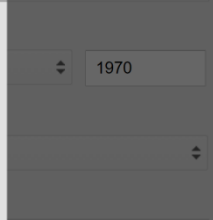

Godinez

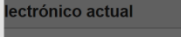

Dar clic en el botón "ACEPTO"

Gabriel

☆

٥

 $\bigcirc$ 

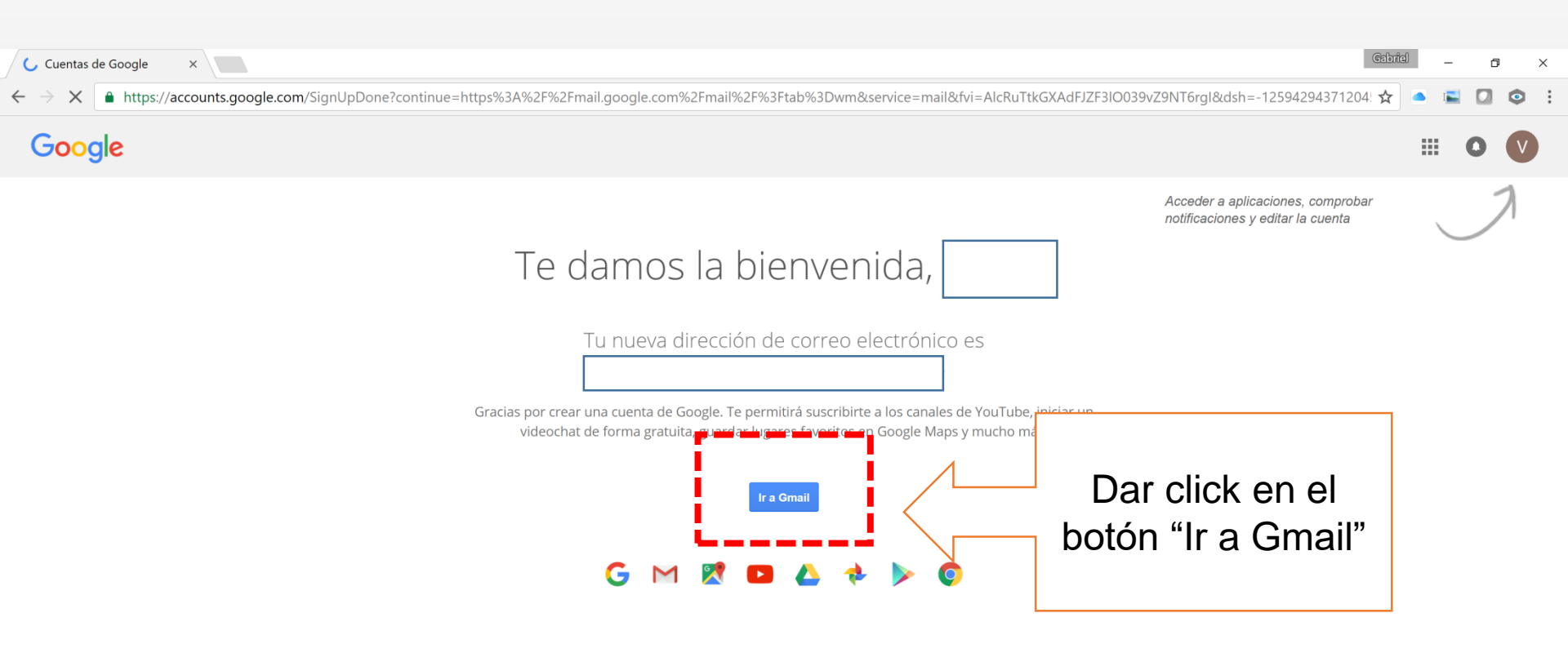

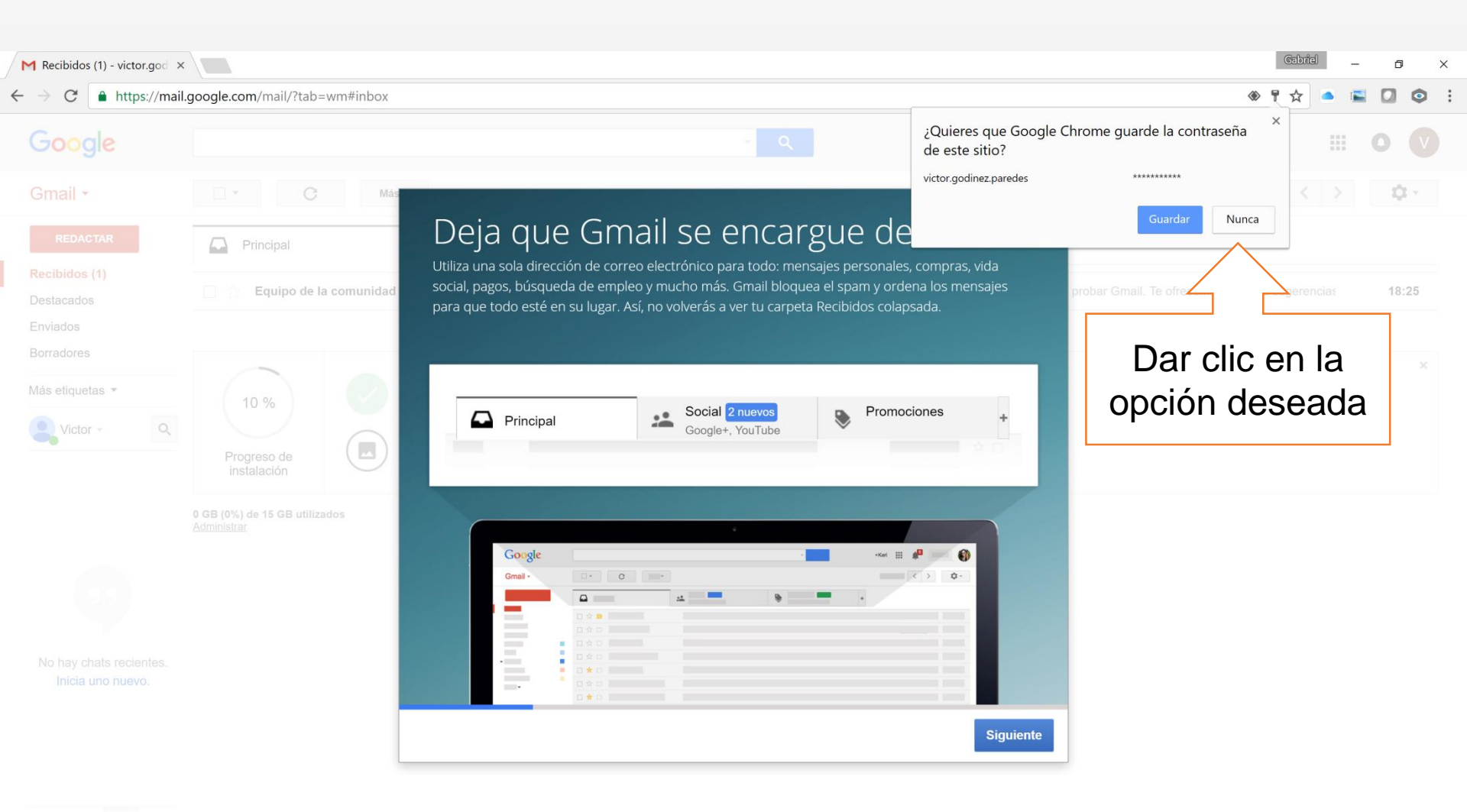

: 9

# Paso 2:Subir Carpeta a Google Drive

| M Recibidos (1) - victor.god ×<br>$\leftrightarrow \rightarrow C$ https://mail | .google.com/mail/?tab=wm#inbox                                                                                     | - Q                                                                                                    | Una vez en su<br>cuenta de<br>Gmail, dar clic<br>en el ícono | Gabriel – I ×<br>* * • E I © © :<br>III O V |
|--------------------------------------------------------------------------------|----------------------------------------------------------------------------------------------------|----------------------------------------------------------------------------------------------------|--------------------------------------------------------------|---------------------------------------------|
| Gmail -<br>REDACTAR<br>Recibidos (1)<br>Destacados                             | C Más      Más      Principal     Equipo de la comunidad d.     Victor, apro                                       | Promociones                                                                                                    | "aplicaciones de<br>Google"<br>(9 cuadritos)                 | ofrecemos algunas sugerencias 18:25         |
| Enviados<br>Borradores<br>Más etiquetas ▼<br>Victor ▼                          | 10 %       Cuenta creada         Progreso de instalación       Elige un tema         0 GB (0%) de 15 GB utilizados | Aprende a usar Gmail<br>Aprende a usar Gmail<br>Minortar los contactos y<br>el correo electrónico<br>Condiciones - Privaci | Obtener Gmail móvil<br>Cambiar la imagen de<br>perfil<br>dad | ×                                           |
|                                                                                | Administrar                                                                                                    |                                                                                                    |                                                              |                                             |

No hay chats recientes. Inicia uno nuevo.

÷ 9

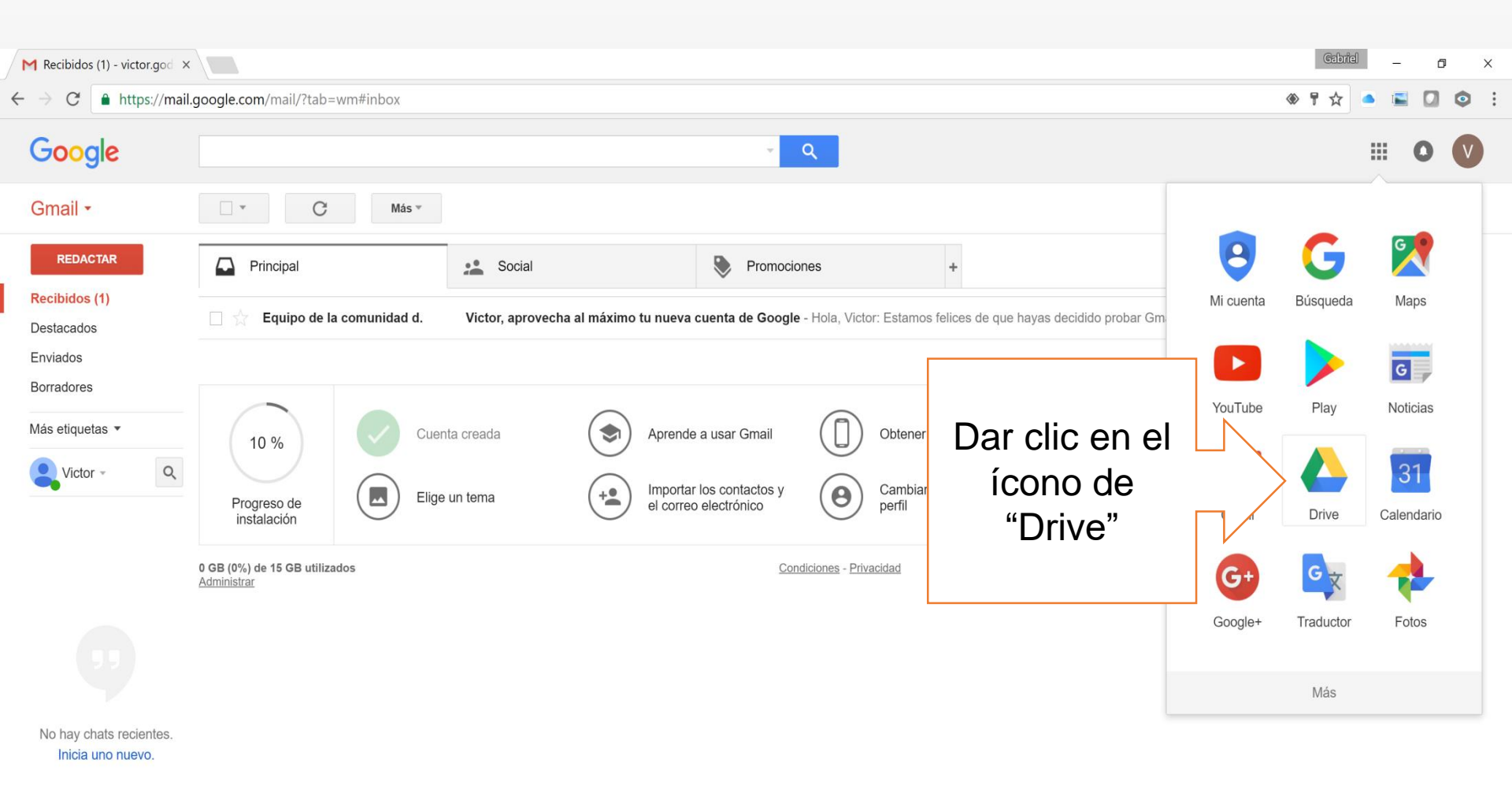

https://drive.google.com/?tab=mo&authuser=0

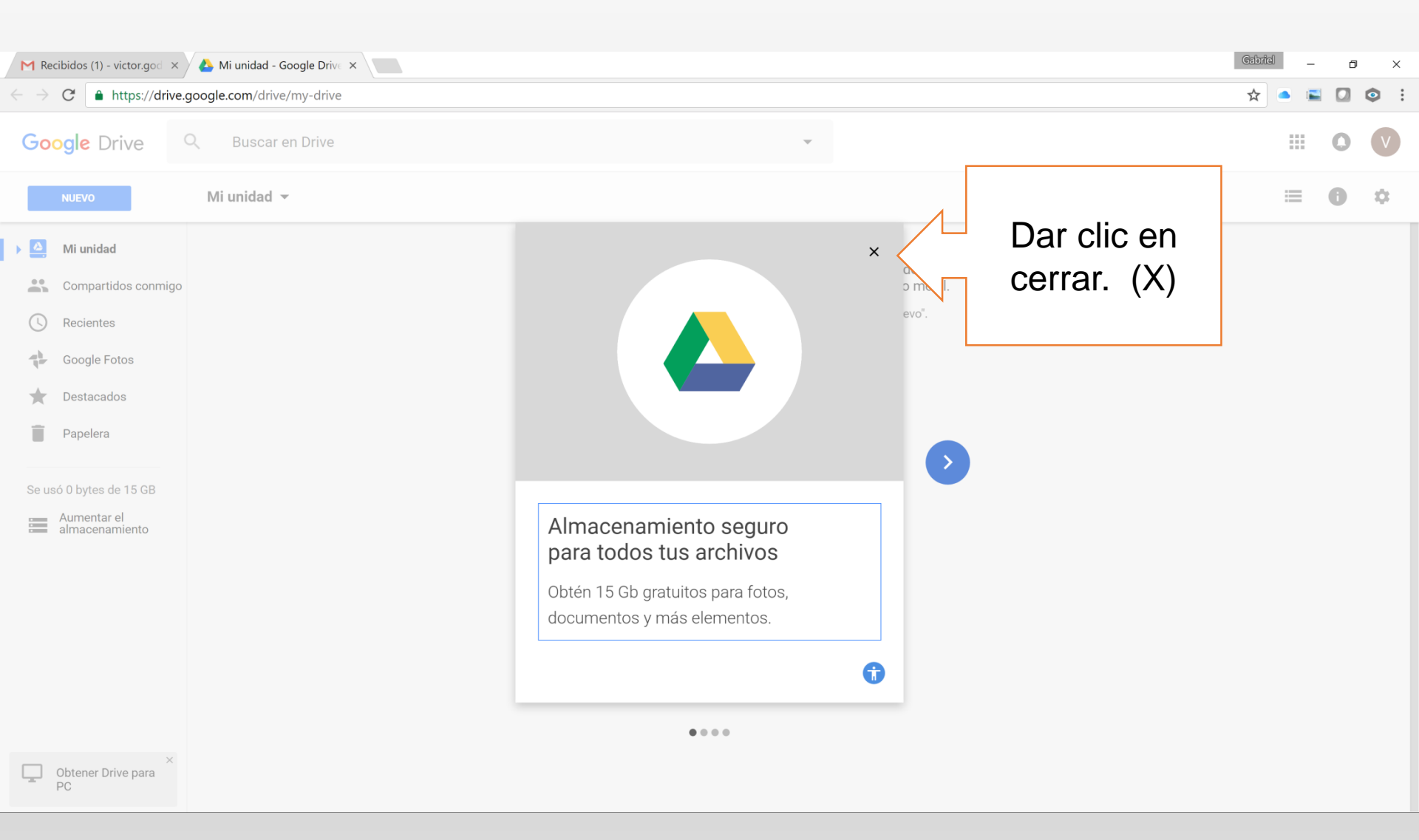

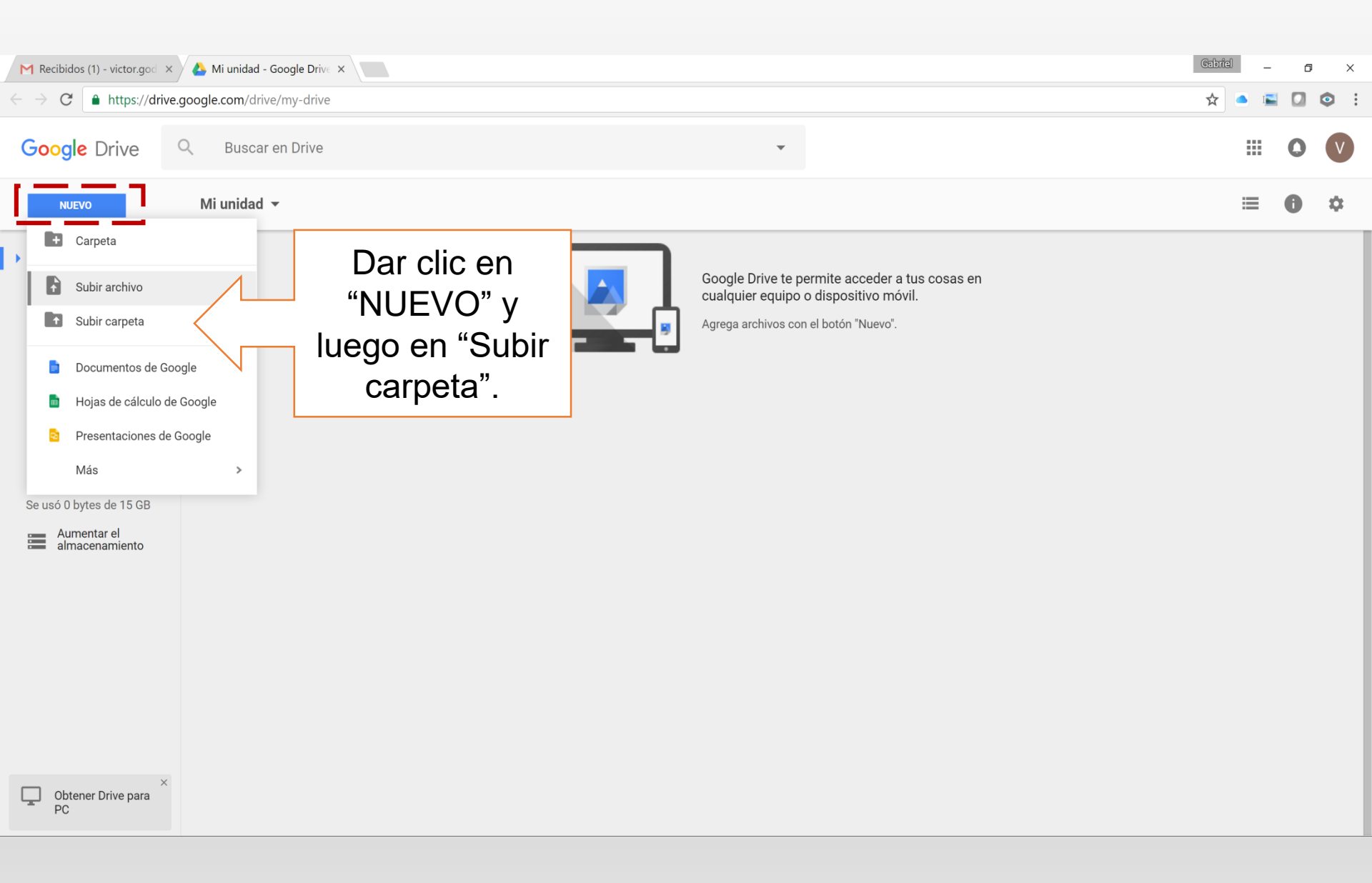

## **Ubicar el directorio** donde se localiza la "Carpeta final de documentos" previamente generada.

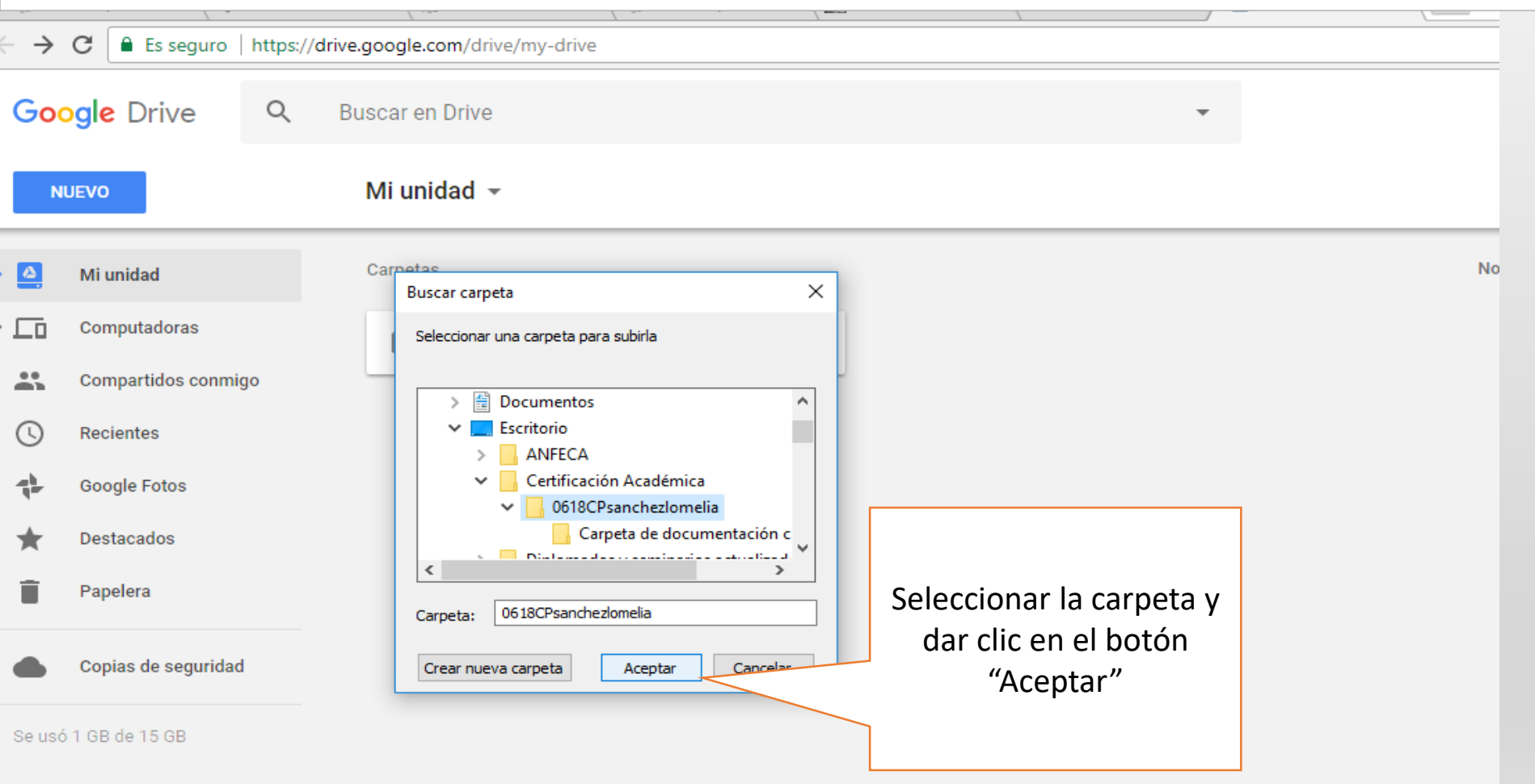

Aumentar el almacenamiento

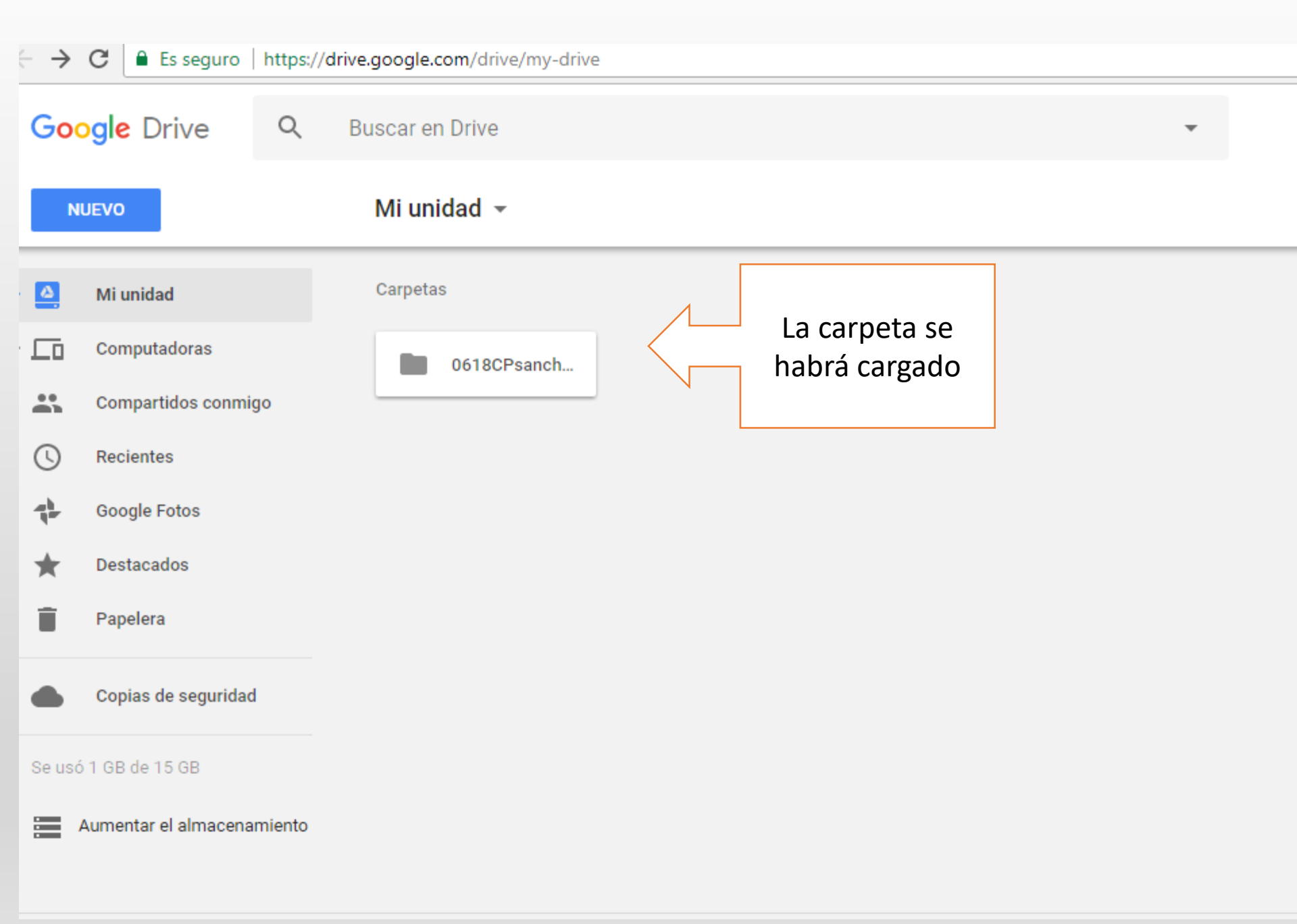

## Paso 3: Configurar Carpeta privada a pública

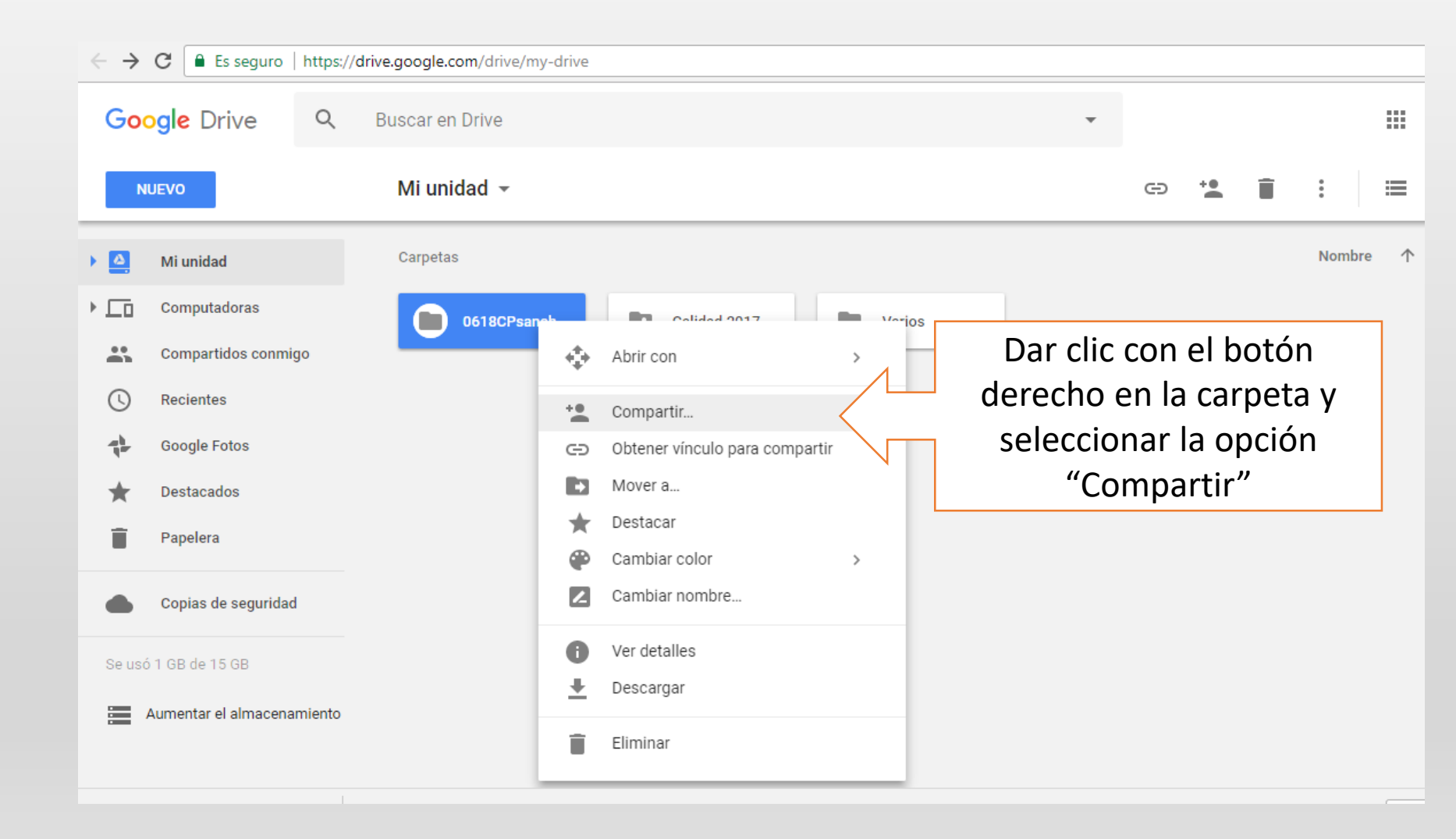

### Dentro del menú "Compartir" ingresar a Configuración Avanzada

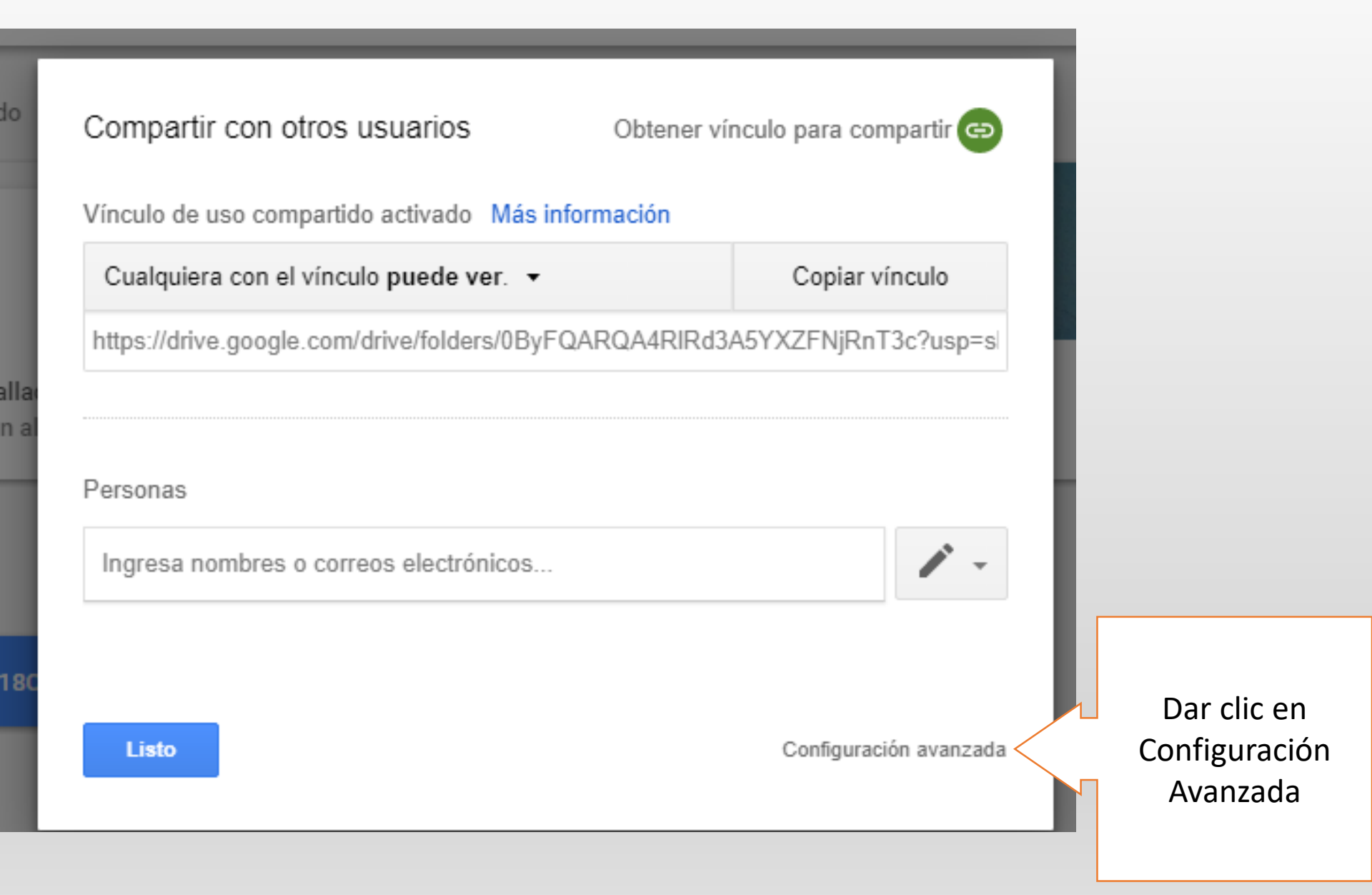

|       | o para compartir (solo nabilitado para los colabora | dores)                   |                        |
|-------|-----------------------------------------------------|--------------------------|------------------------|
| https | s://drive.google.com/drive/folders/0ByFQARQA4RI     | Rd3A5YXZFNjRnT3c?usp=sha |                        |
| Comp  | arte este vínculo a través de: M 🚱 F                | <b>y</b>                 |                        |
| Quién | tiene acceso                                        |                          |                        |
| â     | Privado: solo tú tienes acceso.                     | Cambiar                  | Dar clic en<br>Cambiar |
| •     | Patricia Reyes (tú)<br>patricia.rgp3@gmail.com      | Es propietario           |                        |
|       |                                                     |                          |                        |
| Invit | ar a personas:                                      |                          |                        |
| Ing   | gresa nombres o correos electrónicos                | •                        |                        |

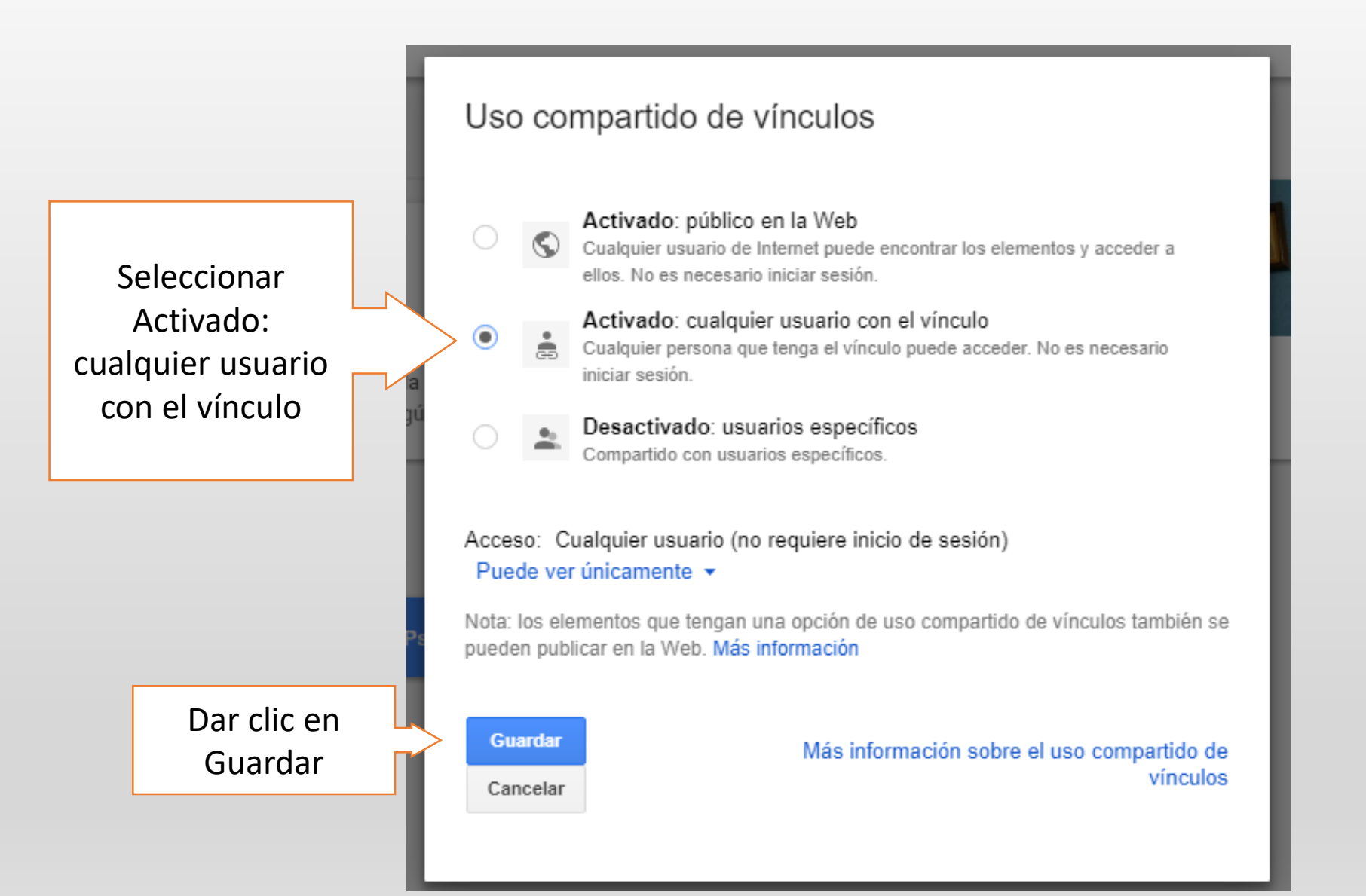

|                        | Configuración de uso compartido                                                                                              |                           |
|------------------------|----------------------------------------------------------------------------------------------------|---------------------------|
|                        | Vínculo para compartir<br>https://drive.google.com/drive/folders/0ByFQARQA4RIRd<br>Comparte este vínculo a través de: M G+ F | 3A5YXZFNjRnT3c?usp=sha    |
|                        | Quién tiene acceso Cualquier usuario que reciba el vínculo puede ver los elementos.                                          | Cambiar                   |
|                        | n Patricia Reyes (tú)<br>patricia.rgp3@gmail.com                                                                             | Es propietario            |
|                        |                                                                                                    |                           |
|                        | Invitar a personas:                                                                                                    |                           |
|                        | Ingresa nombres o correos electrónicos                                                                                       | •                         |
| Dar clic en<br>"Listo" | Configuración del propietario Más información Impide que los editores cambien los permisos de acceso y a Listo               | greguen a nuevas personas |

# Paso 3: Obtener vínculo para compartir carpeta de Google Drive

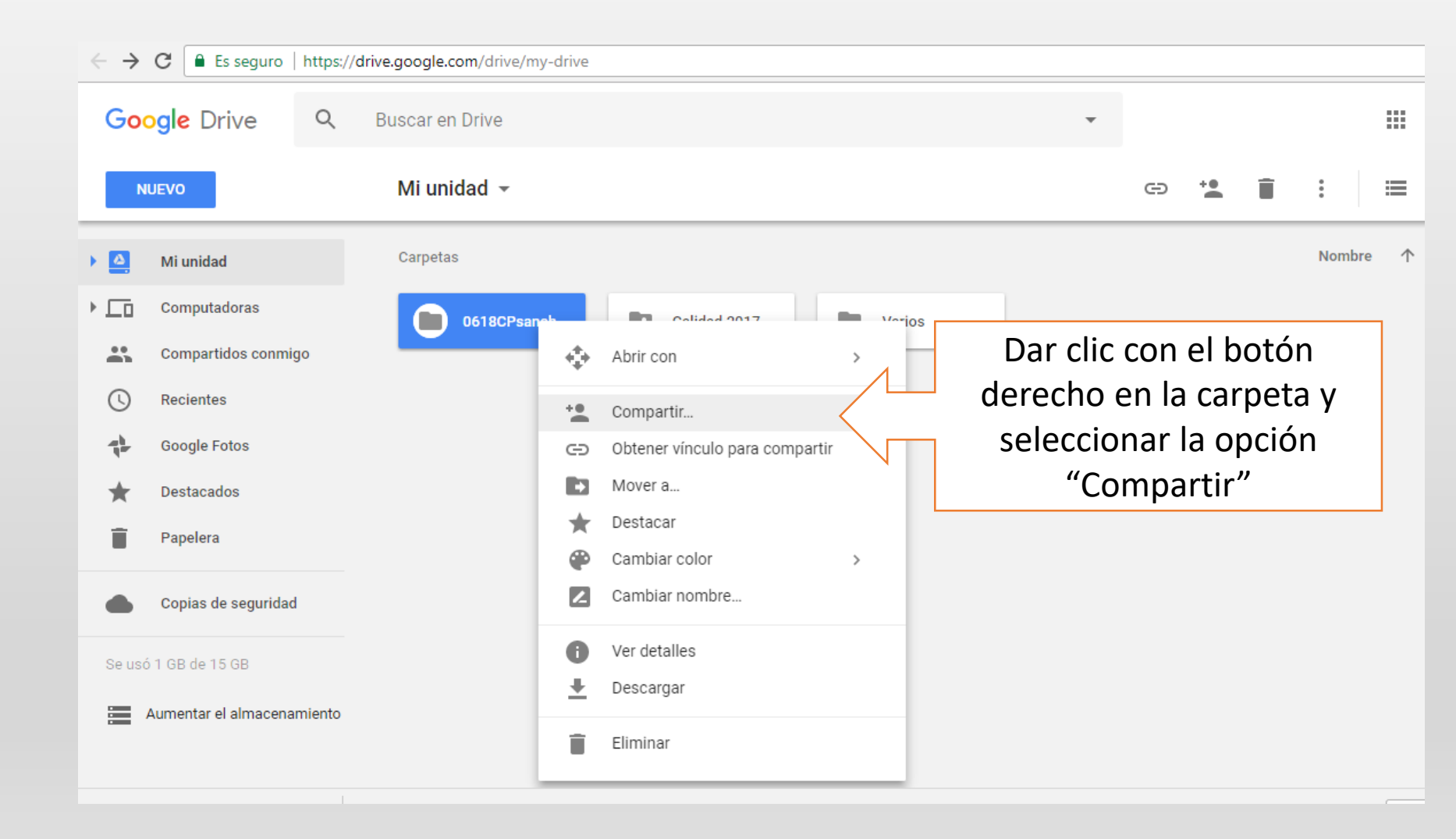

| $\leftarrow \rightarrow$ | C Es seguro   https:// | /drive.google.com/drive        | e/my-drive                                   | //                                           |                      |          |
|--------------------------|------------------------|--------------------------------|----------------------------------------------|----------------------------------------------|----------------------|----------|
| Goo                      | uevo                   | Buscar en Drive<br>Mi unidad 👻 |                                              | Dar clic en obtener<br>"Compar               | vínculo para<br>tir" |          |
|                          | Mi unidad              | Carpetas                       |                                              |                                              |                      | lombre - |
|                          | Computadoras           | 06180                          |                                              |                                              |                      |          |
|                          | Compartidos conmigo    |                                | Compartir con otros usuarios                 | Obtener vínculo para compartir               |                      |          |
| C                        | Recientes              |                                | Copiar el víno<br>Personas                   | culo y activar el uso compartido de vínculos |                      |          |
| ÷                        | Google Fotos           |                                | Ingresa nombres o correos electrónicos       | 1 -                                          |                      |          |
| *                        | Destacados             |                                | Compartido con Lucio Flores, Juana María Peo | Iroza y otras 2 personas                     |                      |          |
| Î                        | Papelera               |                                | Listo                                        | Configuración avanzada                       |                      |          |
|                          | Copias de seguridad    |                                |                                              |                                              |                      |          |
| Se usó                   | ό 1 GB de 15 GB        |                                |                                              |                                              |                      |          |

Aumentar el almacenamiento

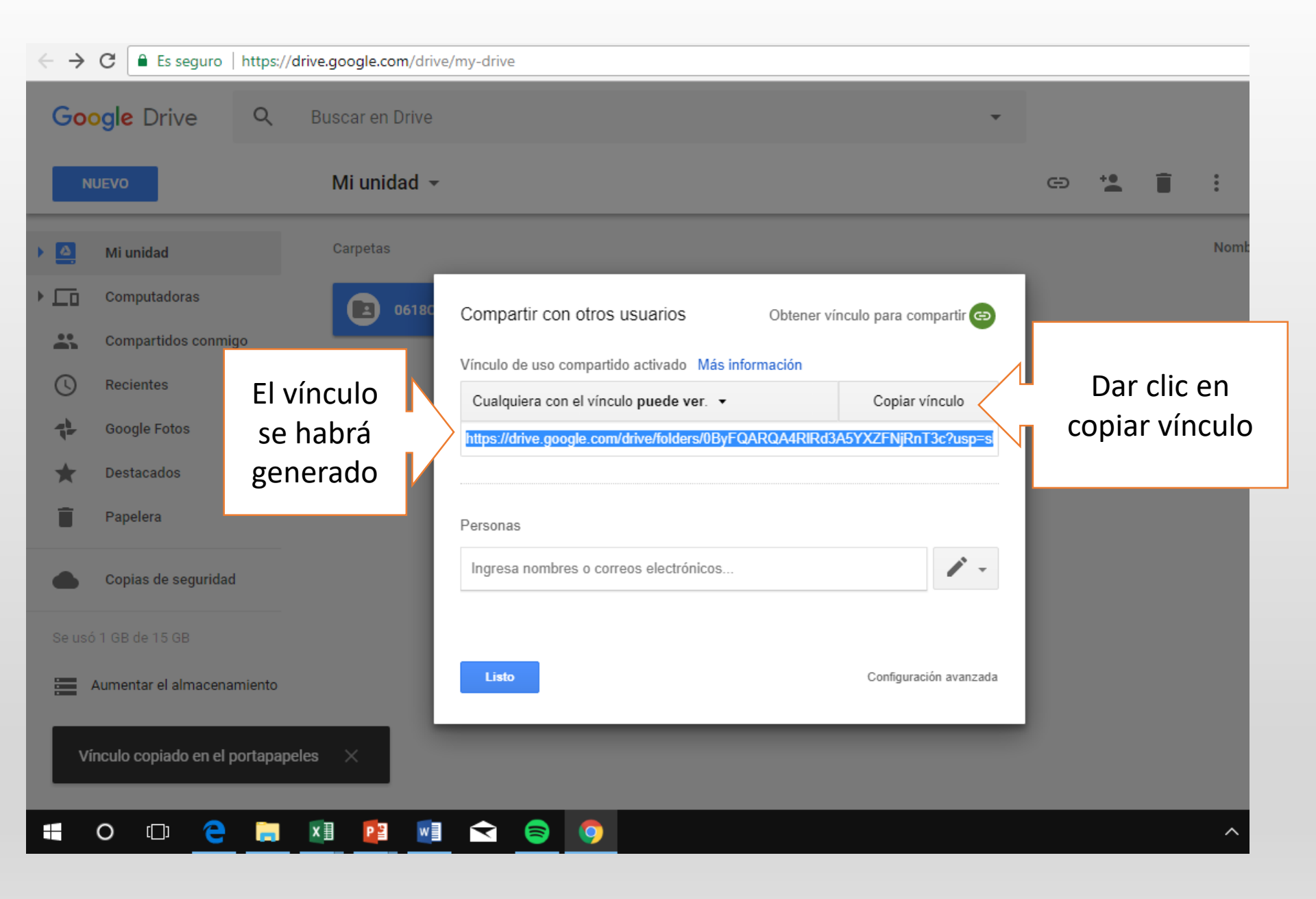

## Paso 5: Pegar vínculo obtenido de Google Drive al sistema de certificación

## Ingresar al sistema con el siguiente link http://intranet.fca.unam.mx/SIPCA/Inicio\_Sesion.php

Pegar el vínculo en la sección de Documentos Probatorios del Sistema de Información del Proceso de Certificación Académica y dar clic en Terminar.

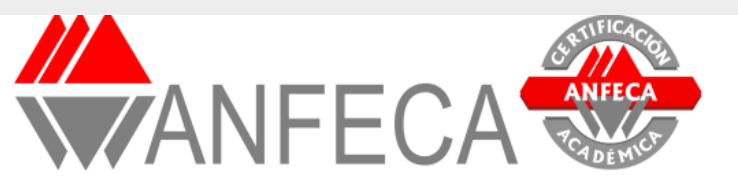

### Coordinación Nacional de Certificación Académica

Sistema de Información del Proceso de Certificación Académica

| Ingrese la sigu<br>El ícono (♥) l | liente información.<br>ista advertencias que se deberán tomar e | en cuenta, favor de revisar.          |                                                  |                             |                                                                  |       |
|-----------------------------------|-----------------------------------------------------------------|---------------------------------------|--------------------------------------------------|-----------------------------|------------------------------------------------------------------|-------|
| Datos Persona                     | Pegar el vínculo<br>de acceso de                                | / Ejercicio Académico / Dedicación So | emanal / Documentos Básicos / <b>Doc</b>         | umentos Pr                  | Cerrar Se                                                        | esion |
| Liga de su                        | Google Drive                                                    |                                       | ¿Necesita ayuda?                                 |                             |                                                                  |       |
| URL de "Goog                      | le Drive" de archivos pro                                       | batorios                              | Sigue las siguientes instrucciones en e          | el link de abajo si no      | sabes utilizar "GOOGLE DRIVE"<br>Si concluyó<br>presionar Termir | nar   |
|                                   |                                                                 |                                       | (Clic para ver ejemplo de como subir s<br>DRIVE" | sus archivos en "GOOG!<br>) |                                                                  |       |
| Ar                                | nterior                                                         |                                       |                                                  |                             | Terminar                                                         |       |